# PPDM を構築してみた 2

(初期設定編)

## はじめに

最新のワークロードをサポートする PowerProtect Data Manager。

Dell Technologies がゼロから開発し、2019 年にリリースされたバックアップソフトウェアをご存知でしょうか。 ここでは、PowerProtect Data Manager(以降 PPDM)の構築手順をいくつかのフェーズに分けてご紹介させていただき たいと思います。

PPDM は vSpher の ova 形式で提供されており、デプロイすると自動的に 90 日の評価ライセンスが適用されます。 90 日以上利用する場合は、正規ライセンスを購入いただくか、すべて削除したうえで再構築頂く必要がございます。 また PPDM は PowerProtect DD System とインテグレートすることにより、より堅牢で拡張性の高いシステムを構築す ることができます。

#### 前提条件

このガイドでは、vSphere に dellemc-ppdm-sw-19.9.0-19.ova を導入する手順を説明しています。

#### 構築環境

このガイドでは、以下の環境に PPDM を構築いたします。

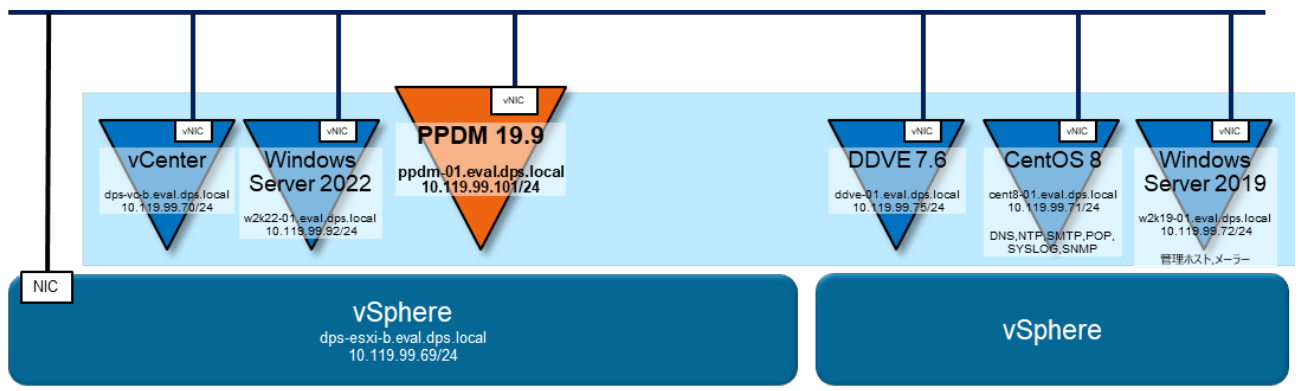

#### 事前準備

導入する PPDM のバージョンを確認し vSphere や vCenter など、関連するリソースとの Compatibility を確認してください。Compatibility は Dell サポートサイトの Support Matrix から確認できます。

関連するすべてのリソースにおいて、DNS サーバーで正引き/逆引きできように登録して下さい。

関連するすべてのリソースにおいて、NTP サーバーで時刻同期できるように設定して下さい。

### ソフトウェア

※ ダウンロードにはサポートサイトのアカウントが必要です。

· dellemc-ppdm-sw-19.9.0-19.ova

[ Download Site URL ]

https://dl.dell.com/downloads/DL106136\_PowerProtect%C2%A0Data%C2%A0Manager%C2%A019.9%C2%A0Install %C2%A0OVA.ova

[ SHA256 Checksum ]

#### 542de0bf07e69cd1ea162dd8c529ff4c8d9df5bfbcc0525d6dcf8389336c283a

※ ダウンロード後 Checksum が正しいことを確認し、zip を解凍して下さい。

#### 設定値

#### ここでは、以下の値で設定することを前提で記述いたします。環境に合わせて変更して下さい。

| PPDM               |       | 10.119.99.101 | ppdm-01.eval.dps.local  |  |  |
|--------------------|-------|---------------|-------------------------|--|--|
| ネット                | マスク   | 255.255.255.0 |                         |  |  |
| ゲート                | ウェイ   | 10.119.99.1   |                         |  |  |
|                    | DNS   | 10.119.99.71  | cent8-01.eval.dps.local |  |  |
|                    | NTP   | 10.119.99.71  | cent8-01.eval.dps.local |  |  |
| Ne                 | twork | VM Network    |                         |  |  |
| Data               | store | datastore1    |                         |  |  |
| Linux 管理者ユーザー / パス | ワード   | root          | Passw0rd!               |  |  |
|                    | ワード   | admin         | Passw0rd!               |  |  |

| DDVE |                      | 10.119.99.75 | ddve-01.eval.dps.local |  |  |
|------|----------------------|--------------|------------------------|--|--|
|      | 管理者 ユーザー / パスワード     | sysadmin     | Passw0rd!              |  |  |
|      | ddboost ユーザー / パスワード | ddbuser      | Passw0rd!              |  |  |
|      | SNMP コミュニティ名         | public       |                        |  |  |

| メール (SMTP) サーバー |             | 10.119.99.71                     | cent8-01.eval.dps.local |  |  |
|-----------------|-------------|----------------------------------|-------------------------|--|--|
|                 | 管理者 メールアドレス | mailuser@cent8-01.eval.dps.local |                         |  |  |
|                 | ポート番号       | 25                               |                         |  |  |
|                 | ユーザー名       | mailuser                         |                         |  |  |
|                 | パスワード       | Passw0rd!                        |                         |  |  |

| vCenter |                 | 10.119.99.70                | dps-vc-b.eval.dps.local   |  |  |
|---------|-----------------|-----------------------------|---------------------------|--|--|
|         | 管理者ユーザー / パスワード | administrator@vsphere.local | Passw0rd!                 |  |  |
| ESXi    |                 | 10.119.99.69                | dps-esxi-b.eval.dps.local |  |  |
|         | 管理者ユーザー / パスワード | root                        | Passw0rd!                 |  |  |

## 2. 初期設定

## 2-1. PPDM ソフトウェアのインストール

|   |                                                  | Welcome to DeverDretect Date Manager                                                                                                    |  |  |  |
|---|--------------------------------------------------|----------------------------------------------------------------------------------------------------|--|--|--|
| 1 | ブラウザを起動し、                                        | World you like to setup PowerProtect Data Manager as a new appliance or restore all of your settings from a previous                                                                                                    |  |  |  |
|   | PPDM( <u>https://ppdm-01.eval.dps.local</u> )(こ  | backup?                                                                                                    |  |  |  |
|   | アクセスします。                                         | New Install Install and configure a new PowerProtect Data Manager appliance                                                                                                    |  |  |  |
|   | ※ URLのPPDM名は環境に合わせて変更して下さい。                      | Restore Backup Use PowerProtect Data Manager backup to restore your appliance                                                                                                    |  |  |  |
|   |                                                  | After restore, keep the product in recovery mode so that scheduled workflows are not triggered.                                                                                                    |  |  |  |
|   | <u>New Install</u> を選択し、 <u>Next</u> をクリックします。   | Next                                                                                                    |  |  |  |
| 2 | End User License Agreement をスクロールし、              | End User License Agreement                                                                                                    |  |  |  |
| _ | すべて確認します。                                        | by its terms, and that this EULA along with the Order Terms into which this EULA may be incorporated (as applicable), is the complete and exclusive statement of the agreement between You and Licensor regarding Your use of the Software, All                                                                                                    |  |  |  |
|   |                                                  | content referenced in this EULA by hyperlink is incorporated into this EULA in its entirely and is available to you in hardcopy<br>form upon Your request. The pre-printed terms of Your purchase order or any other document that is not issued or signed by<br>Licensor or Dell do not apply to Software. You represent that You did not refy on any representations or statements that do |  |  |  |
|   | Taccept にナエックを入れ、 <u>Next</u> をクリックします。          | not appear in this EULA when accepting this EULA.<br>EULA (rev. 24FEB2020)                                                                                                    |  |  |  |
|   |                                                  | DELLT_DELLEULA_10192020                                                                                                    |  |  |  |
|   |                                                  | i accept                                                                                                    |  |  |  |
|   |                                                  | Cancel Back Next                                                                                                    |  |  |  |
| 2 | License Type で 90 day evaluation license を選択し    | Software License                                                                                                    |  |  |  |
| 3 | Novt をクリックします                                    | License Type 00 day evaluation license V                                                                                                    |  |  |  |
|   | Next 29990a9.                                    |                                                                                                    |  |  |  |
|   |                                                  | License File The evaluation license supports all the PowerProtect Data Manager features without any restrictions for 90 days.                                                                                                    |  |  |  |
|   |                                                  |                                                                                                    |  |  |  |
|   |                                                  |                                                                                                    |  |  |  |
|   |                                                  | Cancel Back Next                                                                                                    |  |  |  |
|   |                                                  |                                                                                                    |  |  |  |
| 4 | <u>Use sam initial password for all</u> を有効にします。 | Use same initial password for all                                                                                                    |  |  |  |
|   | <b>Password</b> を入力し、 <u>Next</u> をクリックします。      | Password<br>Set a password for use across all the PowerProtect Data Manager interfaces.                                                                                                    |  |  |  |
|   | ※ ここでは、パスワードを Passw0rd! で設定しています。                |                                                                                                    |  |  |  |
|   |                                                  |                                                                                                    |  |  |  |
|   |                                                  | Reenter password to confirm                                                                                                    |  |  |  |
|   |                                                  |                                                                                                    |  |  |  |
|   |                                                  |                                                                                                    |  |  |  |
| 5 | Current Timezone で、 <u>Asia/Tokyo</u> を選択します。    | System Settings                                                                                                    |  |  |  |
|   | NTP で <u>Add</u> をクリックします。                       | Current Timezone Asia/Tokyo - Japan Standard Time V                                                                                                    |  |  |  |
|   |                                                  | NTP Add Edit Delete                                                                                                    |  |  |  |
|   |                                                  | There is currently no data to view.                                                                                                    |  |  |  |
|   |                                                  | Click the add button above to enter NTP server details.                                                                                                    |  |  |  |
|   |                                                  |                                                                                                    |  |  |  |
|   |                                                  | Cancel Back Next                                                                                                    |  |  |  |

| 6 | <b>NTP サーバー</b> を入力し、 <u>Add</u> をクリックします。                           | Add NTP Server                                 |                         |                             |             |            |
|---|----------------------------------------------------------------------|------------------------------------------------|-------------------------|-----------------------------|-------------|------------|
|   |                                                                      | Server IP Address cent8-11.eval.               |                         | cent8-11.eval.dps.lo        | cal         |            |
|   |                                                                      |                                                |                         |                             | Cancel      | Add        |
| 7 |                                                                      | System Settings                                |                         |                             |             |            |
|   | <u></u> 27 7 7 7 6 6 7 7                                             | Current Timezone                               | Asia/Tokyo - Japan Stan | dard Time                   |             | ~          |
|   |                                                                      | NTP                                            | Add Edit                | Delete                      |             |            |
|   |                                                                      |                                                | Server IP Ad            | ldress                      |             |            |
|   |                                                                      |                                                | cent8-11.eva            | il.dps.local                |             |            |
|   |                                                                      |                                                |                         |                             | Cancel Ba   | ick Next   |
| 8 | <u>Configure Email</u> を有効にします。                                      | Email Setup                                    |                         |                             |             |            |
|   | Mail Server に、メールサーバーを入力します。                                         | Configure Email                                |                         |                             |             |            |
|   | Admin Email に、管理者メールアドレスを入力します。                                      | Server Settings                                | AutoSupport             |                             |             |            |
|   | Reciplent for Test Email (こ、                                         | Mail Orman                                     |                         |                             |             |            |
|   | 送信テストメールアドレスを入力します。                                                  | Mail Server                                    | Cent8-01.6              | eval.dps.local              |             | (Required) |
|   | ※ ここでは、管理者メールアドレスを入力しています。                                           | Admin Email                                    | mailuser@               | 0cent8-01.eval.dps.local    |             | (Required) |
|   | Port に、SMTP で使用するポート番号を入力します。                                        | Pacipiont for Tast                             |                         |                             |             |            |
|   | User Name に、メールサーバーにログインする                                           | Email                                          | Required in c           | proder to send a test email |             |            |
|   | ユーザー名を入力します。                                                         | Dest                                           |                         |                             |             |            |
|   | Password に、メールサーバーにログインする                                            | Port                                           | 25                      |                             |             |            |
|   | ユーザーのパスワードを入力します。                                                    | Authentication                                 |                         |                             |             | _          |
|   | ※ ここでは、パスワードを Passw0rd! で設定しています。                                    | User Name                                      | mailuser                |                             |             |            |
|   | <u>Send Test Email</u> をクリックして、                                      | Password                                       |                         |                             | ۵           |            |
|   | テストメールを送信します。                                                        |                                                |                         |                             |             |            |
|   | ※ Recipient for Test Email に入力したメールアドレスで、<br>テストメールが受信されることを確認して下さい。 | Send Test Ema                                  | all                     |                             |             |            |
| q | Next をクリックします。                                                       | Email Setup                                    |                         |                             |             |            |
|   | <u></u>                                                              | Configure Email Required to enable AutoSupport |                         |                             |             |            |
|   |                                                                      | Email sent successfully     X                  |                         |                             | ×           |            |
|   |                                                                      | Server Settings                                |                         |                             |             |            |
|   |                                                                      | Mail Server                                    | cent8-01.eval.dps.loca  | 31                          | (Required)  |            |
|   |                                                                      | ∆rlmin Email                                   | mailuear@cant8.01 ai    | ral rine local              | A (Demired) |            |
|   |                                                                      |                                                |                         |                             | Cancel B    | ack Next   |

| 10 | AutoSupport を無効にします。<br>※ 評価ライセンスでの利用のため、ガイドでは無効にしておりますが、<br>正式にライセンスを購入した場合は有効にして下さい。<br><u>Next</u> をクリックします。 | AutoSupport<br>AutoSupport sends diagnostic and usage<br>Remote Services or Email Server needs to | data to Dell EMC for proactive support and to he<br>be configured for Auto Support to function prop | p improve our pro | oducts and service | s. Either Secure |
|----|----------------------------------------------------------------------------------------------------|---------------------------------------------------------------------------------------------------|----------------------------------------------------------------------------------------------------|-------------------|--------------------|------------------|
|    |                                                                                                    |                                                                                                   |                                                                                                    | Cancel            | Back               | Next             |
| 11 | Summary を確認し、 <u>Done</u> をクリックします。                                                                             | Summary                                                                                           |                                                                                                    |                   |                    |                  |
|    |                                                                                                    | Installation may take several minu                                                                | rtes                                                                                                |                   |                    |                  |
|    |                                                                                                    | End User License Agreement<br>EULA Accepted                                                       | Yes                                                                                                 |                   |                    |                  |
|    |                                                                                                    | Software License<br>License Type<br>Days left for expiry                                          | TRIAL<br>90 days                                                                                    |                   |                    |                  |
|    |                                                                                                    | Authentication<br>Password                                                                        | Set                                                                                                 |                   |                    |                  |
|    |                                                                                                    | System Settings<br>Current Timezone<br>NTP                                                        | Asia/Tokyo - Japan Standard Time<br>cent8-11.eval.dps.local                                         |                   |                    |                  |
|    |                                                                                                    | Email Setup<br>Mail Server<br>Admin Email<br>Mail Server Port<br>User Name<br>Password            | cent8-01.eval.dps.local<br>mailuser@cent8-01.eval.dps.local<br>25<br>mailuser<br>Set                |                   |                    |                  |
|    |                                                                                                    | AutoSupport<br>Enable AutoSupport<br>Telemetry Notice Accepted                                    | Yes<br>No                                                                                           |                   |                    |                  |
|    |                                                                                                    |                                                                                                   |                                                                                                    | Cancel            | Back               | Done             |
| 12 | インストールが完了するまで、数分待ちます。                                                                                           | Setting up you                                                                                    | r PowerProtect Da                                                                                   | ata Ma            | nager              |                  |
|    |                                                                                                    | Setup Status:<br>Redirecting to PowerProtect                                                      | Data Manager in a few seconds.                                                                      |                   |                    | 100%             |

## 2-2. PPDM のシャットダウン

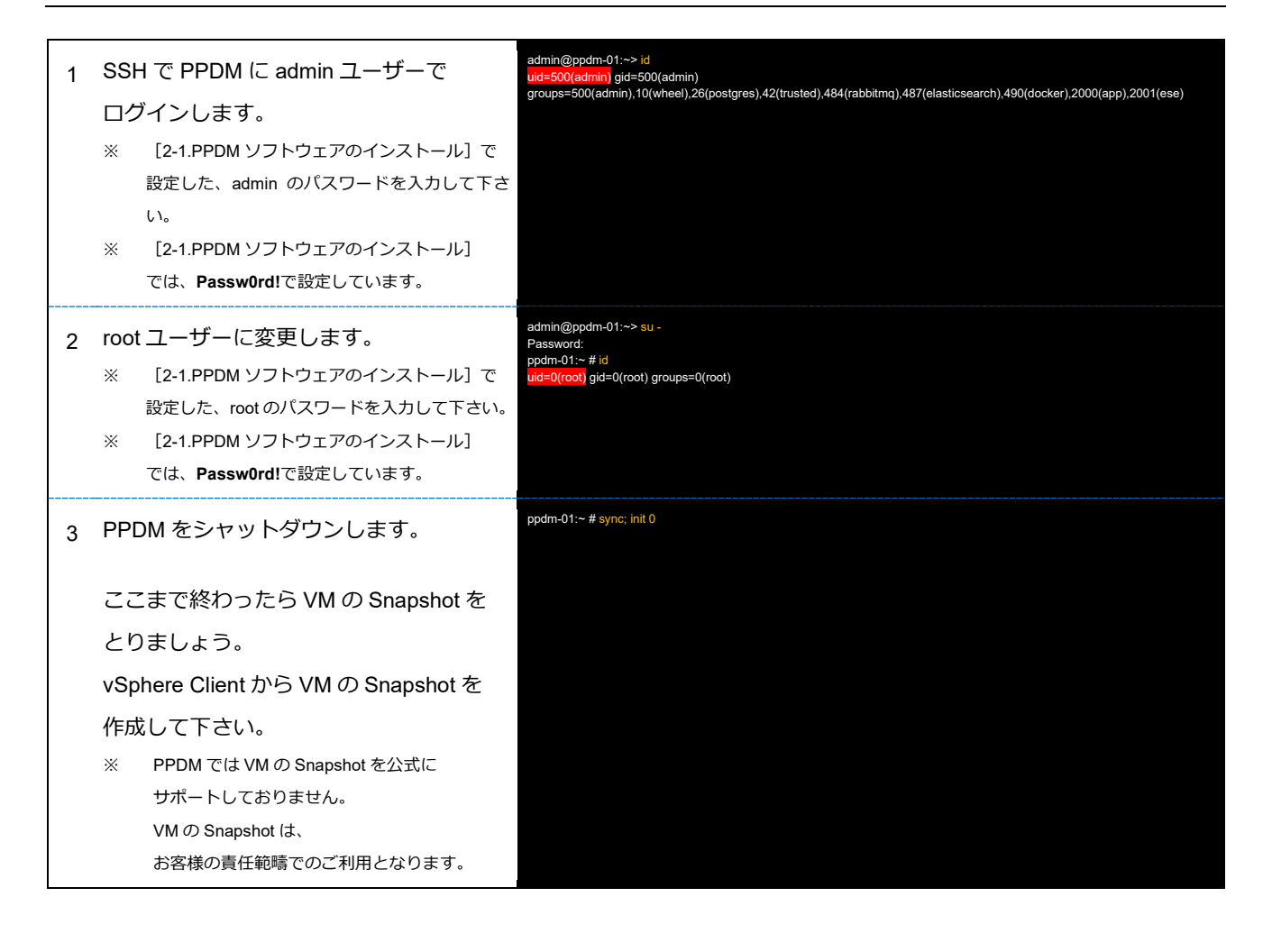